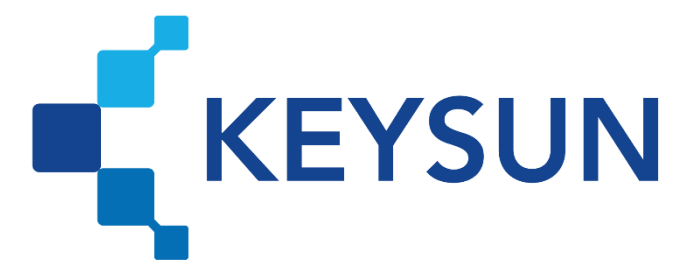

## شرکت داده پردازی کیسان

## ثبتنام در سامانه مؤدیان مالیاتی و درخواست فعالسازی کارپوشه

شرکت داده پردازی کیسان Keysun 🚅 درخواست فعالسازی کارپوشه

فهرست

گام ۲: ثبتنام در سامانه مؤدیان مالیاتی ......۱

## شرکت داده پردازی کیسان KEYSUN درخواست فعالسازی کارپوشه

## گام ۲: ثبتنام در سامانه مؤدیان مالیاتی مرحله ۱)

کاربر در ابتدا وارد سایتhttps://my.tax.gov.ir شده و مطابق تصویر زیر اقدام به ثبتنام مینماید. با انتخاب گزینه «ثبتنام» اطلاعات لازم را تکمیل و پس از آن نام کاربری و رمز عبور جدید برای مؤدی پیامک خواهد شد.

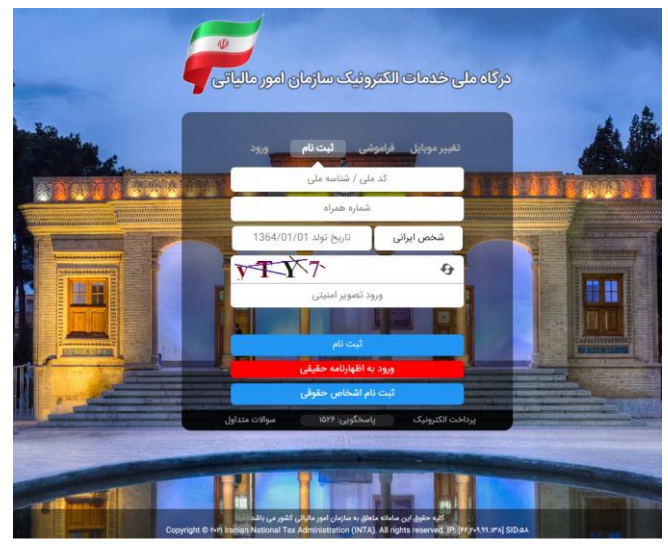

شکل ۱-گام ۲ مرحله ۱

مرحله ۲)

کاربر وارد سایت https://my.tax.gov.ir شده در قسمت «ورود» مطابق تصویر زیر، نام کاربری و رمز عبور پیامکشده در مرحله قبل را وارد میکند.

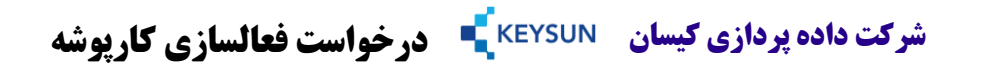

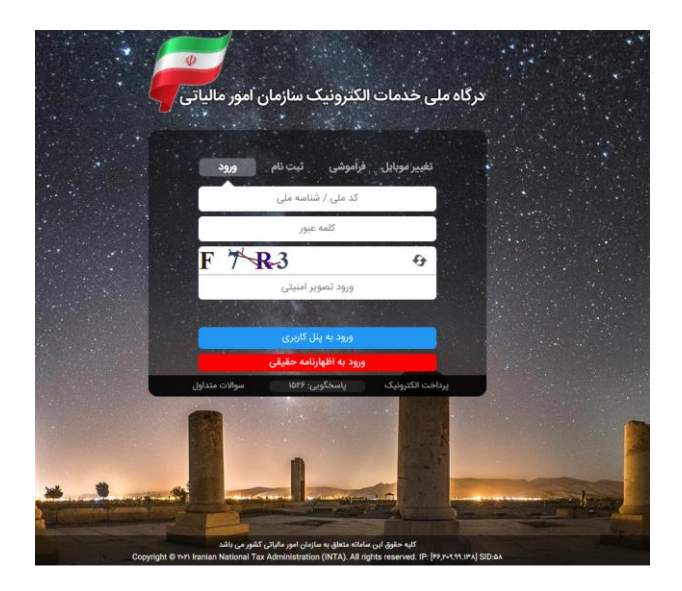

شکل ۲-گام ۲ مرحله ۲

مرحله ۳)

در این مرحله با انتخاب گزینه «عضویت در سامانه مؤدیان و ایجاد کارپوشه» و تایید آن، کارپوشه کاربر در سامانه مؤدیان فعال شده و به کاربر موردنظر، نام کاربری و رمز عبور موقت از طریق پیامک ارسال میشود.

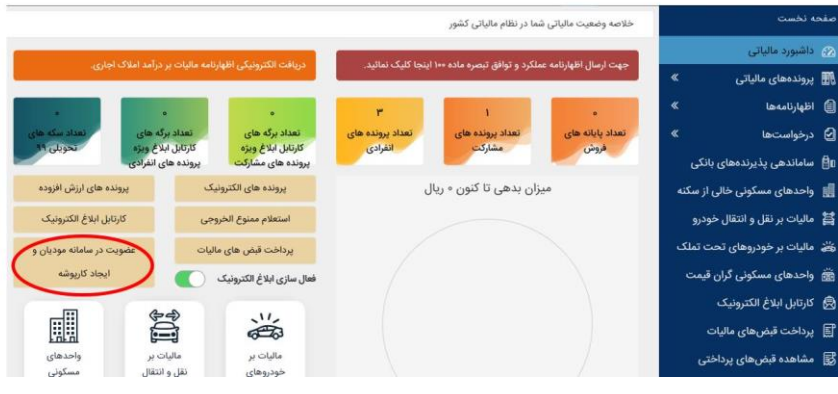

شکل ۲-گام ۲ مرحله ۳